# BAB IV IMPLEMENTASI DAN PEMBAHASAN

Pada bab ini akan dibahas mengenai hasil dari perancangan yang mencakup Implementasi dan hasil pengujian dari antarmuka website investasi Kota Batu Jawa Timur setelah proses perancangan pada halaman UMKM Siap Bermitra.

### 4.1 Implementasi

Penelitian ini menghasilkan sistem peta potensi investasi berbasis website untuk UMKM Siap Bermitra di Kota Batu, Jawa Timur yang diberi nama MBOIS (Map of Batu Opportunities Invesment System). Sistem ini meningkatkan efektivitas dan keakuratan pengolahan data investasi serta mempermudah Dinas Penanaman Modal dan Pelayanan Terpadu Satu Pintu (DPMPTSP) dalam menentukan usaha yang relevan. Selain itu, sistem ini juga memudahkan investor untuk memilih UMKM yang relevan untuk berinvestasi.

### 4.1.1 Visual Studio Code

Pengujian ini dilakukan dalam localhost sistem dengan port 3001, pada pengujian, perintah '*npm run serve*' adalah perintah yang digunakan dalam proyek Node.js yang menggunakan npm sebagai manajer paket. Perintah ini akan menjalankan script serve yang telah didefinisikan dalam file package.json proyek tersebut. Hasil dari pengujian seperti pada Gambar 4.1, dimana terminal akan memberikan alamat local atau network, lalu copy dan jalankan pada browser.

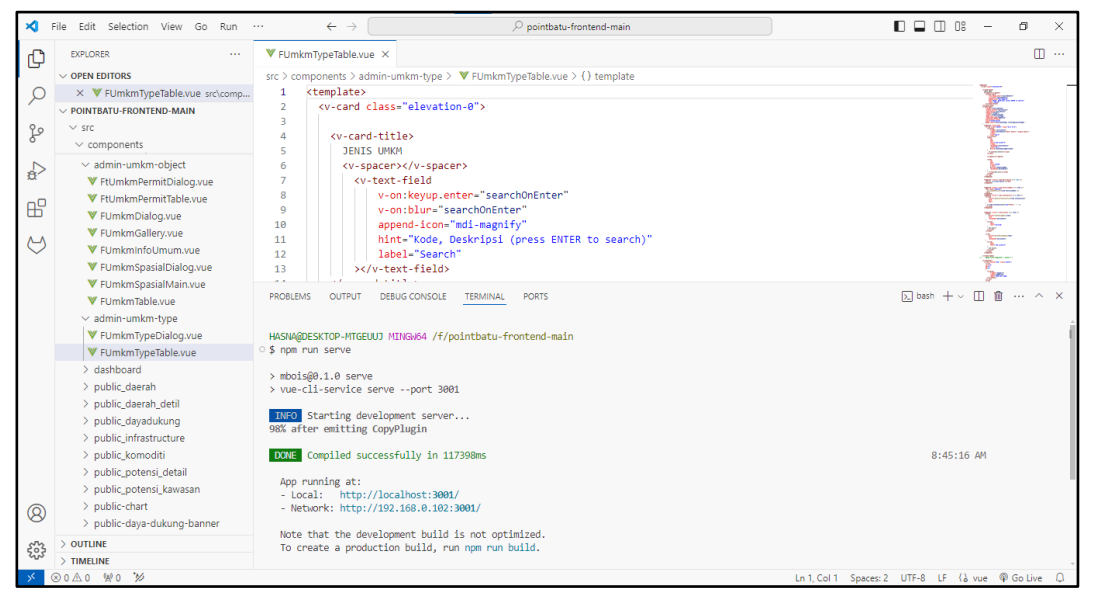

Gambar 4.1 Pengujian Website Visual Studio Code

# 4.1.2 Halaman Login

| Nomor HP/Us<br>Password | ername                   |             |  |
|-------------------------|--------------------------|-------------|--|
| Password                |                          |             |  |
|                         |                          | 9           |  |
|                         |                          | Lupa Sandi? |  |
|                         | LOGIN                    |             |  |
| Belum Memil             | liki Akun? <b>Deftar</b> |             |  |
|                         |                          |             |  |
|                         |                          |             |  |

Gambar 4.2 Halaman Login

Pada Gambar 4.2 pengguna UMKM atau admin masuk kedalam sistem untuk pertama kali maka akan muncul jendela Login dimana pengguna UMKM dan admin harus memasukkan Nomor HP atau Username dan Password. Untuk pengguna UMKM dan admin yang belum mempunyai Username dan Password dapat melakukan pendaftaran dengan mencantumkan nomor whatsapp, password, nama lengkap dan email. Halaman registrasi pengguna UMKM dan admin dapat dilihat pada Gambar 4.3.

| ←<br>REGISTRASI AKUN BARU                                                                                                    |
|----------------------------------------------------------------------------------------------------|
| S Normor WhatsApp                                                                                                    |
| Password Image: Constraint of the second second s |
| Nama Lengkap<br>Pastikan data yang dimasukkan sudah benar                                                                                                    |
| SIGN UP                                                                                                    |
|                                                                                                    |
|                                                                                                    |
|                                                                                                    |

Gambar 4.3 Halaman Register

Jika pengguna UMKM dan Admin tidak mengingat Password, maka dapat klik perintah 'Lupa Sandi?' untuk memuat ulang Password menggunakan nomor Whatsapp yang aktif. Tampilan Registrasi Ulang Password seperti pada Gambar 4.4.

| ATUR ULANG KATA SANDI                                                                                               |  |
|----------------------------------------------------------------------------------------------------|--|
| Masukkan nomor vinats-upp anda yang terbantar. Kam akan mengirimkan kode vemikasi umuk mengatur<br>ulang kata sandi |  |
| 🕑 Nomor WhatsApp                                                                                                    |  |
| SELANJUTNYA                                                                                                    |  |
|                                                                                                    |  |
| Belum Memiliki Akun? <u>Daftar</u>                                                                                  |  |
|                                                                                                    |  |

Gambar 4.4 Halaman Atur Ulang Password

## 4.1.3 Pendaftaran Akun

Pada Website Peta Potensi Investasi UMKM Kota Batu, ada dua jenis utama pengguna:

- Pengguna Guest/Umum adalah masyarakat atau calon investor. Pengguna ini tidak perlu melakukan Login, pengguna umum dapat melihat-lihat data UMKM yang sudah di tampilkan oleh Admin DPMPTSP
- 2. Pengguna Pemilik UMKM, Pengguna ini mempunyai hak untuk mengelola data UMKM miliknya sendiri, tetapi harus melalui serangkaian pengajuan dan verifikasi untuk mendapatkan akses tersebut.
- Petugas Admin data dari Dinas Penanaman Modal dan Pelayanan Terpadu Satu Pintu (DPMPTSP) Kota Batu Jawa Timur.

Pada Gambar 4.5 merupakan tampilan data User UMKM dan User Admin yang di simpan oleh sistem. Pada gambar dibawah merupakan contoh data milik pengguna UMKM yang telah terdaftar dan mendapatkan verifikasi oleh Admin DPMPTSP.

|     |                     |                         |                                             |                                                                 |                                |              | PENGGUNA                        | 2 **    |
|-----|---------------------|-------------------------|---------------------------------------------|-----------------------------------------------------------------|--------------------------------|--------------|---------------------------------|---------|
|     |                     | 8 <b>(</b> <del>(</del> |                                             |                                                                 |                                |              |                                 | Q       |
| ,Q. | Dashboard           | 1                       | penggunaumkm                                | umkm@gmail.com                                                  |                                |              |                                 | 0       |
| *   | Potensi-Pelua       | ×                       | assword                                     |                                                                 | 🙋 💼 Aktif                      |              | Dinas/OPD                       | Actions |
| 龠   | Infrastruktur       | ~                       |                                             |                                                                 |                                |              | DPMPTSP Kota Batu               | 4       |
|     | Daya Dukung         | × <u>-</u>              | Phone<br>+62 85233191058                    | Nama Lengkap<br>umkm                                            |                                |              | DPMPTSP Kota Batu               | 1       |
| e   | Laporan             | ×                       | Visi (Permilik Date)<br>DPMPTSP Kota Batu 🔕 | * DIV (Bri                                                      | anch/Distributor) 🕲            |              | DPMPTSP Kota Batu               | 1       |
| *   | Setup               | Y DI                    | visi (Pemilik Data)<br>oles                 | SYS=Holdin                                                      | g, CORP=PT/CV, DIV=Branch/     | Distributor  | DIV Locked                      | *       |
| 502 | Pengguna            |                         | ROLE_UMKM 🕲                                 |                                                                 |                                | -            | DIV Locked                      |         |
|     | Struktur Organisasi |                         |                                             |                                                                 |                                | BATAL SIMPAN | DPMPTSP Kota Batu<br>DIV Locked | ÷.      |
| \$  | Prof. Al Chat       |                         | 085774034926<br>12                          | 065774034926@gmail.com<br>@+0 85774034926<br>WhatsApp Verified# | ["ROLE_UMKM"]                  | IQBAL REZA   | DPMPTSP Kota Batu<br>DIV Aktif  | 4       |
|     |                     |                         | penggunaumkm                                | umkm@gmall.com<br>@+0 85233191058<br>"WhatMpp Verified2         | ["ROLE_UMKM"]                  | umkm         | DPMPTSP Kota Batu<br>DIV Aktif  | -       |
|     |                     |                         | Ivanwahyu45<br>10                           | Ivanwang39@gmail.com<br>©+0 85233191058<br>WhatsApp Vernedz     | ["ROLE_USER"]                  | Ivan Vani    | DPMPTSP Kota Batu<br>DIV Aktif  | 4       |
|     |                     |                         | bagusdes<br>9                               | bagusdes@gmail.com<br>⊚+0 0                                     | ["ROLE_USER",<br>"ROLE_ADMIN"] | 88           | DPMPTSP Kota Batu               | 4       |
|     |                     |                         | yudha<br>8                                  | @gmail.com<br>S+0 7                                             | ["ROLE_ADMIN"]                 | yudha        | DPMPTSP Kota Batu               | 4       |
|     |                     |                         | items per pag<br>10                         | 9<br>*                                                          |                                | < 1 2 >      |                                 |         |

Gambar 4.5 Halaman Daftar Akun UMKM dan Admin

### 4.1.4 UMKM Siap Bermitra

Pada Gambar 4.6 halaman beranda, masyarakat khususnya investor dapat melihat halaman UMKM siap bermitra tanpa harus terdaftar sebagai pengguna atau tanpa harus memiliki akun pengguna terlebih dahulu. Isi dari halaman UMKM siap bermitra yaitu daftar UMKM yang sudah bermitra beserta detail informasi di dalamnya. Untuk UMKM yang ingin melakukan pendaftaran akun dan sudah mendapatkan izin serta verivikasi dapat melakukan pendaftaran dan login pada jendela layout yang telah ditunjukan.

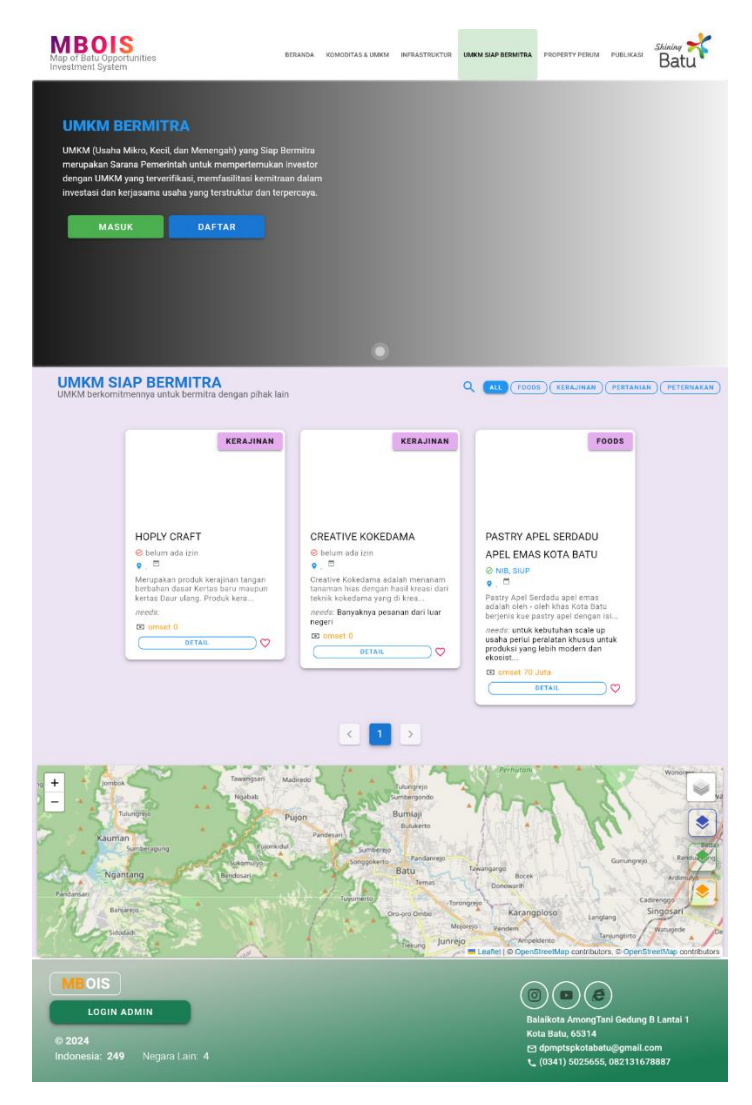

Gambar 4.6 Halaman Utama UMKM Siap Bermitra

## 4.1.5 Detail UMKM Siap Bermitra

Pada halaman detail UMKM siap bermitra di Gambar 4.7 masyarakat umum atau calon investor bisa melihat informasi terkait UMKM tersebut mulai dari produk yang dipasarkan, omset dan kebutuhan investasi UMKM serta letak lokasi UMKM tersebut.

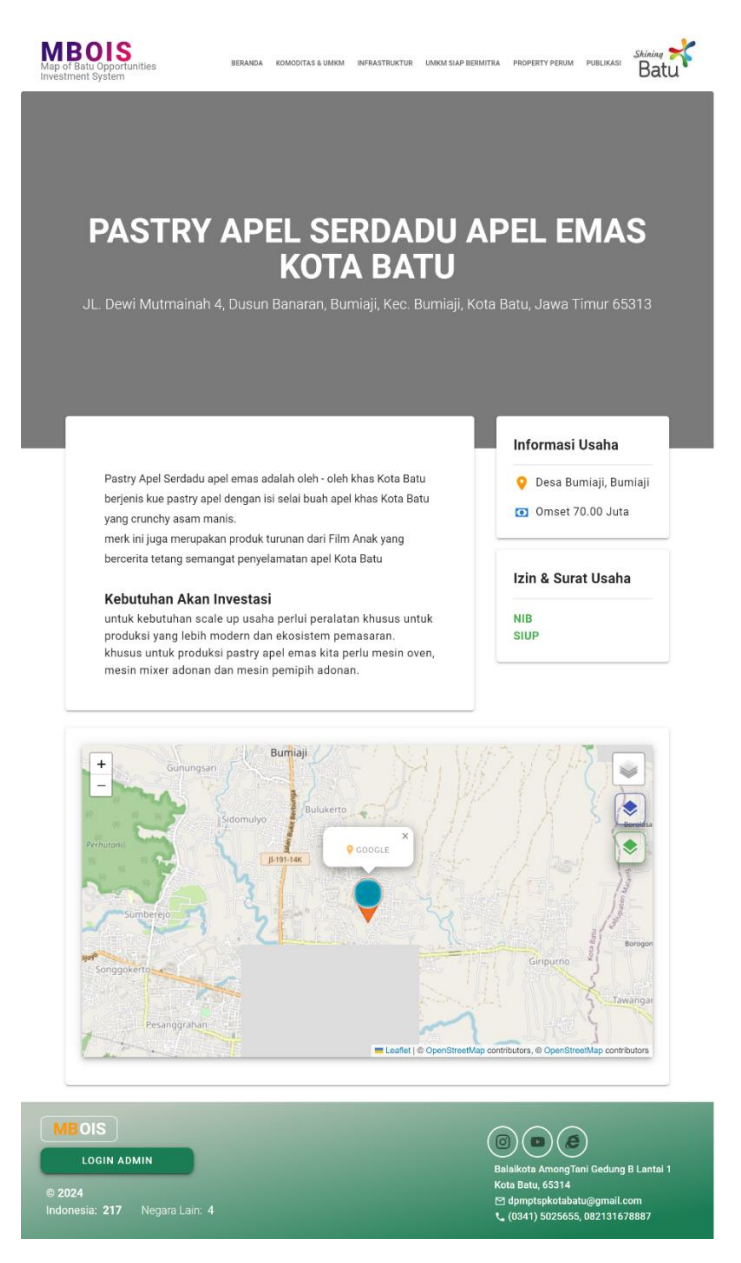

Gambar 4.7 Tampilan Detail UMKM